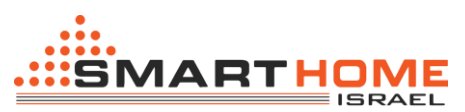

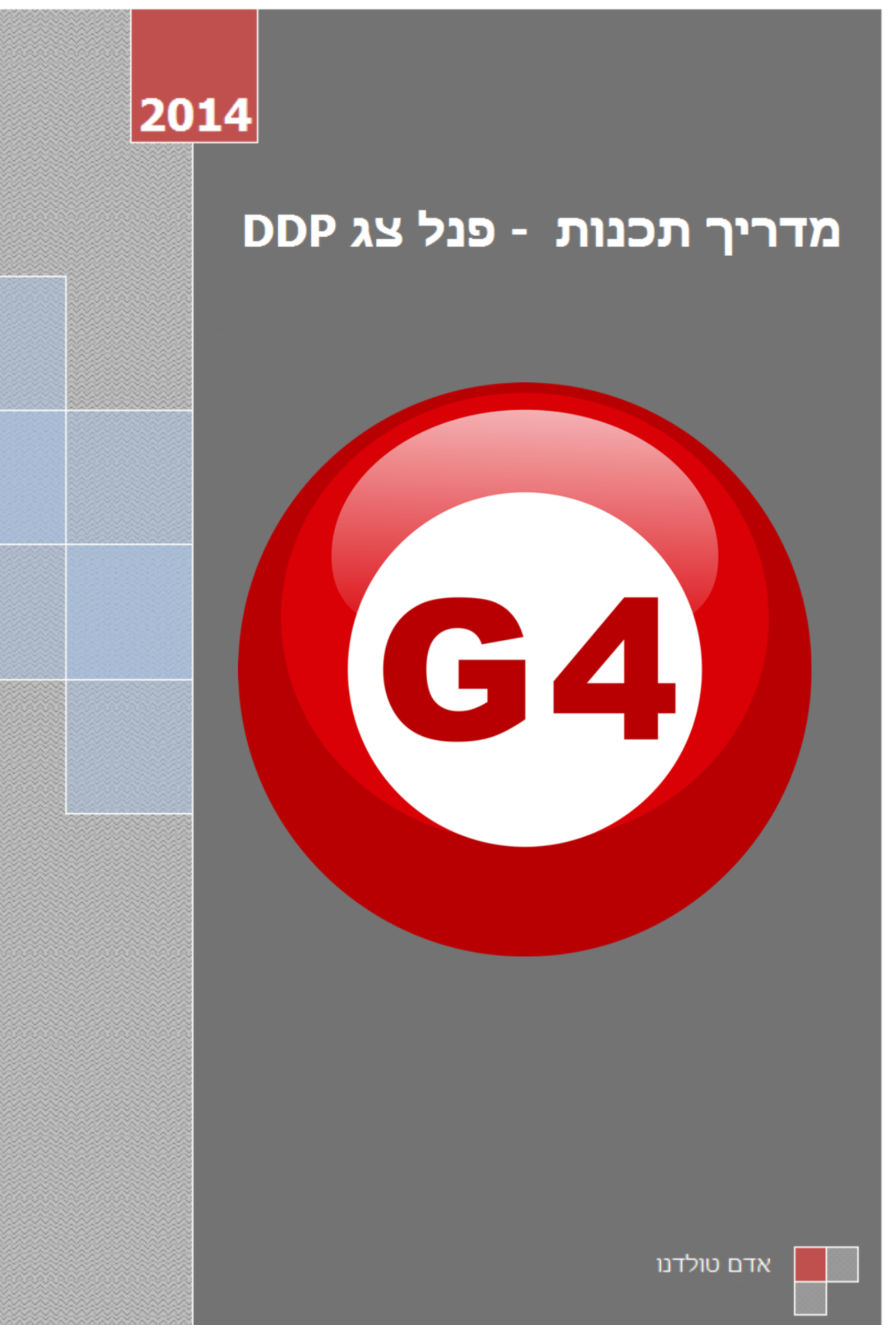

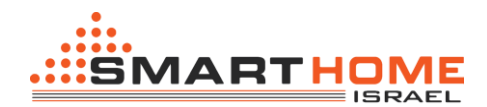

לפני שתתחיל את ההדרכה הזאת אתה צריך לדעת מספר דברים:

- להבין תרשים החיבורים של רשת ה- BUS.
  - ידע בסיסי לגבי הגדרת ה-IP.
- ידע בסיסי בשימוש במערכת ההפעלה Windows.
  - ידע בסיסי בשימוש ב-Windows

לתכנות את המערכת קיימות 2 אפשרויות לתכנות:

- 1) תכנות ידני בסיסי (תכנות 7 שניות).
- .(2 תכנות באמצעות מחשב (לתכנות בסיסי ומתקדם).

לפני שתוכל לבצע תכנות בסיסי ומתקדם באמצעות מחשב, צריך שיהיה לך את הדברים הבאים: מחשב שעובדת עם מערכת הפעלה 8 / 7 / windows xp.

תוכנה Smart Cloud G4 software. להורדת התוכנה לחץ כאן.

התקנת התוכנה לאחר ההורדה עלי ידי לחיצה כפולה על סמל ההתקנה ולאחר \*

מכן יש לעקוב אחרי ההוראות של windows.

בקר רשת (RS/IP) אשר מאפשר לך לחפש את כל ההתקנים שמחוברים לרשת ה –BUS.

לצורך ביצוע הסריקה ומציאת ההתקנים יש לחבר את הכבר רשת (Rj45) לכניסה במחשב ואת הקצה השני יש לחבר לבקר רשת (RS/IP) או לבקר מוזיקה, לאחר מכן יש להגדיר את הכתובת ה- IP של המחשב שלך לדוגמא: 192.168.**10**.115 IP

Subnet 255.255.255.0 Getaway 192.168.10.1

כתובת ברירת מחדל של התקני S-bus הינה 192.168.10.XXX

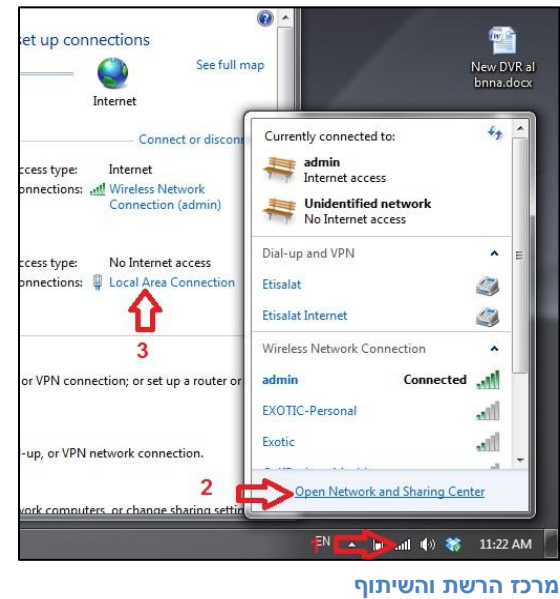

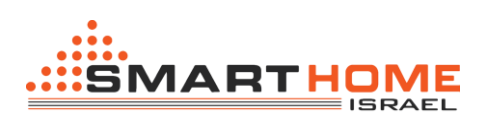

| eneral             | Networking Sharing                                                                                                  | General                                                                  |                                        |
|--------------------|----------------------------------------------------------------------------------------------------|--------------------------------------------------------------------------|----------------------------------------|
| Connection         | Connect using:                                                                                                    | You can get IP settings assigned a                                       | automatically if your network supports |
| IPv4 Connectivity: | Realtek PCIe GBE Family Controller                                                                                  | this capability. Otherwise, you need<br>for the appropriate IP settings. | ed to ask your network administrator   |
| Media State:       | Configur<br>This connection uses the following items:                                                               | e 💿 Obtain an IP address automa                                          | atically                               |
| Duration:          | I Hatspot Shield Bouting Driver 6                                                                                   | Output the following IP address:                                         |                                        |
| speed:             | QoS Packet Scheduler                                                                                                | IP address:                                                              | 192.168.10.115                         |
| Details            | <ul> <li>Bile and Printer Sharing for Microsoft Networks</li> <li>Internet Protocol Version 6 (TCP/IPv6)</li> </ul> | Subnet mask:                                                             | 255 . 255 . 255 . 0                    |
| 5                  | Internet Protocol Version 4 (TCP/IPv4)                                                                              | Default gateway:                                                         | 192.168.10.1                           |
| Activity           | Link-Layer Topology Discovery Mappen 70 Diver                                                                       | Obtain DNS server address a                                              | outomatically                          |
| Sent               | ۲                                                                                                    | <ul> <li>Use the following DNS server</li> </ul>                         | addresses:                             |
| Packets:           | Install Uninstall Propertie                                                                                         | s Preferred DNS server:                                                  | 2 2 2                                  |
|                    | Uescription<br>Transmission Control Protocol/Internet Protocol. The defau                                           | Alternate DNS server:                                                    |                                        |
| Properties Dis     | wide area network protocol that provides communication<br>across diverse interconnected networks.                   | Validate settings upon exit                                              | 7 Advanced                             |

IP הגדרות כתובת - Local Area Connection

לאחר שהגדרת את הכתובת IP במחשב שלך.

.smart cloud הפעל את התוכנה

"Accept" חלון הסיסמה, פשוט אישור

| Username                                                                                                    | user                                                                                                    |                                                                                                    |
|----------------------------------------------------------------------------------------------------|----------------------------------------------------------------------------------------------------|----------------------------------------------------------------------------------------------------|
| Password                                                                                                    | ****                                                                                                    |                                                                                                    |
| Smart-BUS (R) Smart<br>Registered Trade Ma<br>The (C) SBUS protoc<br>Patent No' 201110123<br>must not be claimed r<br>entity except SmartH       | t-Cloud (R) Smart-Mesh (R) S<br>rks and Intellectual Property of<br>ol is patented to Smart-Groug<br>8081.0 All Intellectual Properti<br>nor implied to be otherwise re<br>ome-Group.            | Smarthome (R) are all<br>of Smart-Group (R).<br>p(R) Registered under<br>es are copy righted and<br>elated to any other |
| Using this Software (<br>Smart-BUS/Cloud Pro<br>all Intellectual propert<br>as all terms and conc<br>Smart-Group without<br>Smart-Group or any ( | or any of the Hardware that of<br>tocol is a complete acceptan<br>y rights, and copy rights, as<br>titions set or to be set by<br>liability whatsoever on the<br>of their partners or subsidiari | carry<br>ice to<br>well<br>ies.                                                                                         |
| Only If you fully unde<br>Press (Accept) othe                                                                                                    | erstand and accept, then kind<br>erwise Press (cancel) to exit                                                                                                    | lly<br>L                                                                                                    |
|                                                                                                    |                                                                                                    | Cancel                                                                                                    |

לא לשנות את הסיסמה והשם משתמש)

התוכנה תפתח ותהיה מוכנה לשימוש.

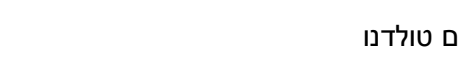

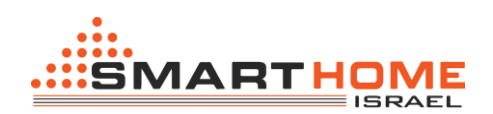

| Smart Cloud    | d Configuratio   | n Software V13.56 | (C) SmartHome-            | Group (R) www.smarthomebus.   | com                              | -                 |                                    |
|----------------|------------------|-------------------|---------------------------|-------------------------------|----------------------------------|-------------------|------------------------------------|
| Configure (C)  | Address(A)       | Pairing(P) Device | rs (D) Test(T) Language(L | ) Backup(B) Developers(F9)    | Users(U) Other(O) Hotel Help (H) |                   |                                    |
| u  x   ≣       |                  | II ** 144 (       | 9 6 16 46 99 46           | \$\$  (2)     × <b> </b>    4 |                                  |                   |                                    |
| ON-line device | 6                |                   |                           |                               |                                  |                   |                                    |
| Status         | Subnet ID        | Device ID         | Model                     | Remark                        | Description                      |                   |                                    |
|                |                  |                   |                           |                               |                                  |                   |                                    |
|                |                  |                   |                           |                               |                                  |                   |                                    |
|                |                  |                   |                           |                               |                                  |                   |                                    |
|                |                  |                   |                           |                               |                                  |                   |                                    |
|                |                  |                   |                           |                               |                                  |                   |                                    |
|                |                  |                   |                           |                               |                                  |                   |                                    |
|                |                  |                   |                           |                               |                                  |                   |                                    |
|                |                  |                   |                           |                               |                                  |                   |                                    |
|                |                  |                   |                           |                               |                                  |                   |                                    |
|                |                  |                   |                           |                               |                                  |                   |                                    |
|                |                  |                   |                           |                               |                                  |                   |                                    |
|                |                  |                   |                           |                               |                                  |                   |                                    |
|                |                  |                   |                           |                               |                                  |                   |                                    |
|                |                  |                   |                           |                               |                                  |                   |                                    |
|                |                  |                   |                           |                               |                                  |                   |                                    |
|                |                  |                   |                           |                               |                                  |                   |                                    |
|                |                  |                   |                           |                               |                                  |                   |                                    |
|                |                  |                   |                           |                               |                                  |                   |                                    |
|                |                  |                   |                           |                               |                                  |                   |                                    |
|                |                  |                   |                           |                               |                                  |                   |                                    |
| •              |                  |                   |                           | "                             |                                  |                   |                                    |
| A              | ctive Link Via:E | thernet           |                           |                               | Current IP:192.168.10.115        | Total Devices:0   | Best Viewed at 1024x768 Resolution |
| 🥣 🏅            | 6                |                   | 2 🧿 📥 🖉                   |                               | and the second states            | COLUMN TWO IS NOT | ص 11:47 (4) 🎉 🙃 🍢 م EN             |

אתה יכול לראות את ה-IP הנוכחי שלך בכותרת התחתונה של התוכנה כ192.168.10.115 אז הגדרת ה-IP שלך היא בסדר.

|   | Current IP:192.168.10.115 | Best Viewed at 1024x768 F |
|---|---------------------------|---------------------------|
| 0 |                           | EN 🔺 隆 🗊 📲 🕪              |

.smart cloud עליך לקבוע את הכתובת IP לפני שאתה מפעיל את התוכנה

דרך נוספת לבדוק אם החיבור שלך למערכת ה S-bus תקינה היא באמצעות הפקודה Ping כדי לבדוק את החיבור שלך: במחשב שלך, תלחץ על להתחיל / הפעלה / CMD לאחר מכן בחלון השחור שנפתח לך (DOS) תכתוב: Ping 192.168.10.xxx

אם אתה רואה את התוצאות הבאות דומות לתמונה זו ואז החיבור שלך הוא מוצלח.

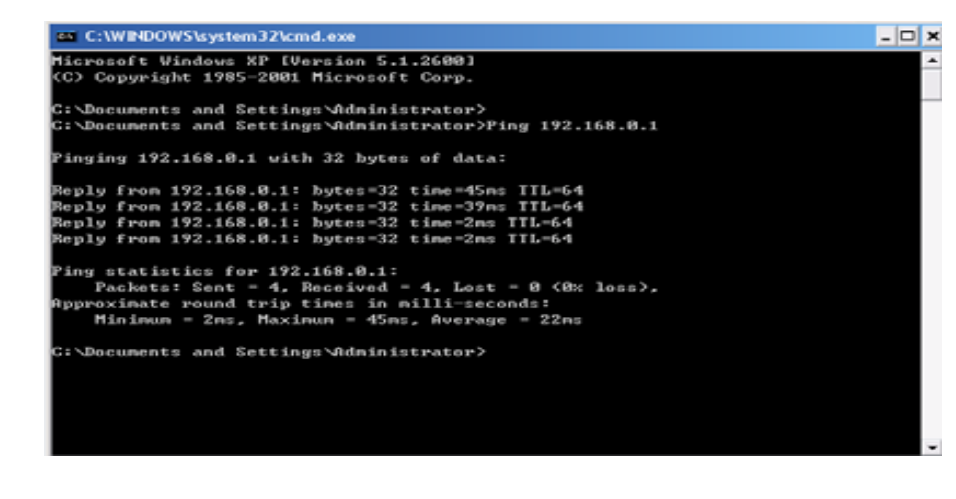

עליך המתכנת חייב להיות בקר רשת (RS/IP) וכבל רשת תקינים שהם שלך לצורך תכנות, <u>איו </u>להסתמך על הבקר רשת או הבקר מוזיקה שהלקוח רכש!

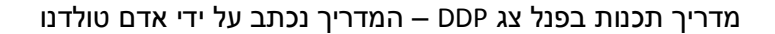

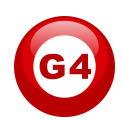

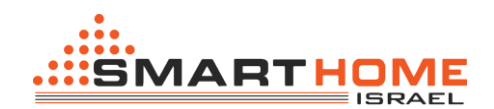

### <u>חיפוש התקנים וכתובות:</u>

לכל אחד מהתקני ה S-bus חייב להיות כתובת (מספר) משל עצמו ברשת, לא יכול להיות ששנים או יותר מההתקנים יהיו עם אותו מספר, המספר מתחלק לשני חלקים:

- 1-254 מזהה רשת משנה יכול להיות בין Subnet ID 🔅
  - 1-254 מזהה התקן יכול להיות בין Device ID 🔅

\*אתה יכול לחבר על 65,024 התקנים באותה הרשת S-BUS עם כתובת רשת משנה ומזהה התקן שונה. דוגמא בקר דימר (עמעום) יהיה: Subnet 1 Device **5** 

### <u>קיימים 5 דרכים לחפש התקנים:</u>

- חיפוש מהיר (1
- חיפוש מתקדם (2
- חיפוש באופן ידני (3
- "Broadcast חיפוש התקנים לפי כתובת שידור (4
  - 5) חיפוש כתובת לפתור התנגשויות

### <u>1) חיפוש מהיר:</u>

החיפוש המהיר הוא כלים מאוד שימושי כדי לבדוק את התקשורת שלך ולחפש את ההתקנים שלך במהירות, החיפוש המהיר ייקח בערך 2-20 שניות כדי לסיים לטעון את מידע התקנים ברשת שלך.

(זכוכית מגדלת) 1.לחץ על לחצן הסריקה

- 2. לחץ על לחצן החיפוש המהיר
  - 3. לחץ **להוסיף את כל**
- 4. לחץ על <u>יציאה</u> כדי לצאת מהחלון

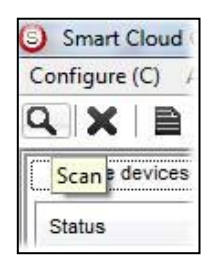

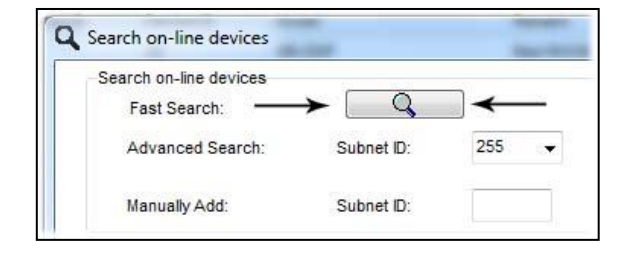

חיפוש מהיר **לא** יכול לטעון את כל התקני על הרשת, הוא רק טוען את חלק מהמכשירים, זה טוב רק לפרויקט קטן המכילים כ -10 מכשירים, וכדי לבדוק את התקשורת ברשת עם המחשב שלך.

### <mark>2) חיפוש מתקדם:</mark>

החיפוש מתקדם הוא כלי רב עוצמה לחיפוש ההתקנים שלך ברשת. אתה יכול להגדיר את הזהות של רשת המשנה שאותה אתה רוצה לחפש ולבחור את טווח זיהוי התקן שברצונך לחפש. חיפוש מתקדם לקחת 0.5 שניות לכל מכשיר לטעינה ולסך של 90 שניות כדי לסיים את החיפוש המלא של כל ה 255 מכשירים בכל רשת משנה.

1. לחץ על לחצן חיפוש

2. עבור לחיפוש מתקדם, שם את קוד זיהוי 🛀 משנה ואת טווח זיהוי מכשיר אותם אתה מעוניין לחפש

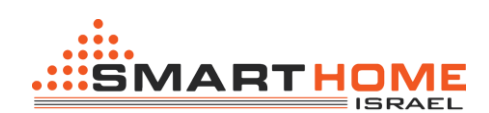

| Advanced Search: Subnet D:                  | 3 📖 🔹                   | Device D 1 | To 254 Q 4 | Subret. A   | dd all |
|---------------------------------------------|-------------------------|------------|------------|-------------|--------|
| Manually Add: Subnet D:<br>Total Devices: 0 | 2<br>3<br>4<br>5<br>255 | Device D   | ♦ Add      | Stop Search | , Ext  |

- 3. לחץ על החץ הקטן כדי לבחור/להוסיף רשת משנה חדש לרשימת משנה התפריט הקופץ
  - 4. לחץ על הסמל של הזכוכית מגדלת בהמשך השורה כדי להתחיל את החיפוש
    - 5. לחץ על הוסף הכול "Add All
    - 6. לחץ על עצור כדי להפסיק את החיפוש
      - 7. לחץ על יציאה כדי לצאת מהחלון

השתמש בחיפוש מתקדם תמיד כדרך סטנדרטית שלך כדי לטעון את ההתקנים ברשת למחשב שלך לפני שאתה 🚺 המתכנת בכל פרויקט חדש.

### <mark>3) חיפוש ידני:</mark>

חיפוש ידני הוא דרך מהירה מאוד ושימושית להוסיף מזהה התקן ידוע ומשנה לרשת שלך

|               | -          |            |       |
|---------------|------------|------------|-------|
| Manually Add: | Subnet ID: | Device ID: | 육 Add |

- 1. הקלד את רשת המשנה וזיהוי מכשיר שאתה יודע
  - 2. לחץ על הוסף
  - 3. לצאת מהתפריט

### <u>ויפוש התקנים כתובת שידור "Broadcast (4</u>

כלי זה הוא חשוב כאשר אתה מוסיף מכשירים חדשים או שאתה מתחיל התקנת של פרויקט חדשה ויש לך הרבה מכשירים שיכולים להיות באותה כתובת או שהתקשורת עדיין לא נבדקה, כלי זה הוא חשוב לבדוק את התקשורת בין המכשיר לרשת הs-bus ולשנות את הכתובת הראשונית של ההתקנים בהתקנה ראשונה.

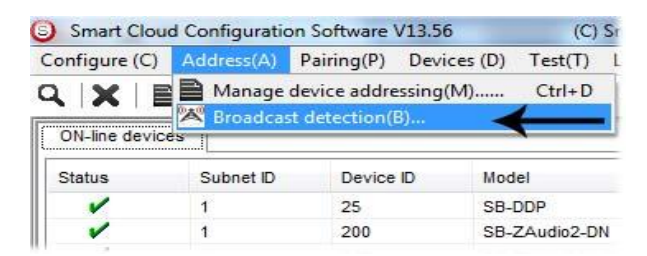

- ." בתוכנה יש ללחוץ על "Address" ואז "Address.
- עד לשינוי צבע broadcast" גש להתקן לדוגמא: בקר דימר, גלאי, ממסר, מיני ממסר או פנל ותלחץ על הכפתור "broadcast " ע הכפתור לאדום.
  - 3. בתוכנה תלחץ על הכפתור "Detect Address " ותקבל באופן אוטומטי את הרשת משנה ומזהה התקן.

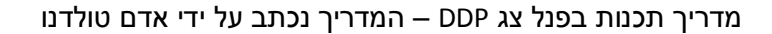

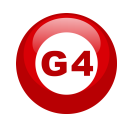

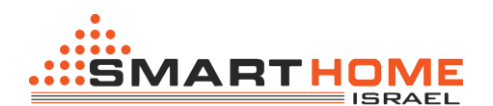

- 4. כדי לשנות את הרשת משנה ואת המזהה התקן פשוט תקליד באופן אוטומטי את מזהה רשת משנה מזהה או במכשיר החדש שאתה רוצה ולאחר מכן לחץ על "Save Address "
  - 5. לחץ על הוסף לרשימת התקנים "ADD to online device list " כדי לטעון את המכשיר ברשימת ההתקנים.
    - 6. לחץ על יציאה "Exit" כדי לסגור את החלון.

| C Broadcast De       | tection                                                                                                    |  |
|----------------------|----------------------------------------------------------------------------------------------------|--|
| Steps:               |                                                                                                    |  |
| 1. (On the           | Device) Press Boadcast utton (Keep Continious pressfor 3-4 seconds) until LED Color Change to RED                           |  |
| 2. (Releas           | e your Finger if LED Red) Now you are in Device Broadcast Mode                                                              |  |
| 3. Click Or          | "Detect Address" Button to locate Device address                                                                            |  |
| 4. Once D<br>Address | evice is Detected, you can Keep Settings, or can Modify as Needed then Save<br>(After that can "Add to Online Device List") |  |
|                      | Detect Address Subnet D 1 Device D 250 Save Address                                                                         |  |
|                      | Add to Online Devices List     Ext                                                                                          |  |

#### 5) לפתור חיפוש כתובת התנגשויות: 5

סוג זה של חיפוש ממשתמש כדי לפתור את התנגשויות כתובת, לדוגמא אם יש לי 2 מכשירים עם אותה הכתובת, אז אתה יכול לשנות בקלות ללא הצורך בניתוק החוטים מההתקן.

1. לחץ על סמל קיצור כתובות "Mange device Address" לחץ על סמל קיצור כתובות 1

| learch online | devices by subnet D |           |                | Setu                                | ø                        |
|---------------|---------------------|-----------|----------------|-------------------------------------|--------------------------|
| 255           | 2.                  | Q         | Cancel         | Subnet Filter.                      |                          |
| earch Resul   |                     |           |                |                                     |                          |
| NO.           | Subnet ID           | Device ID | Model          | Description                         | MAC                      |
| 1             | 1                   | 200       | SB-ZAude2-DN   | Zone-Audia 2                        | 53.08.00.00.00.00.00.2F  |
| 12            | 1                   | 100       | SB-RSP-ON      | Hybrd Integration Link with P       | 53 01.00.00.00.00.00.CC  |
| 12            | 1                   | 56        | SB-R-UN        | R Emitter with Current Sensor       | 53 05.00 00.00 00 00 2A  |
| 14            | 1                   | 99        | SB-RLY8c16A-DN | Relay SCH 16A/CH, DIN-Rail Mount    | 53 02 00 00 00 00 00 65  |
| Vs            | 1                   | 65        | S8-DM6c2A-DN   | Dimmer 6CH 2A/CH,0%-Rail Mount      | \$3.02.00.00.00.00.00 AF |
| 10            | 1                   | 113       | SB-HVAC2-DN    | HVAC2, Air Condition Control Module | AC AC AC AC AC AD AD AD  |
| 17            | 1                   | 203       | 58-Logic2-DN   | Actomation Logic Module 2           | 53.06.00.00.00.00.2C     |
| 10            | 1                   | 78        | 58-685         | 6.0                                 | 53.06.00.00.00.00.08     |
| 19            | 1                   | 30        | 58-42-UN       | 4-Zone Dry Input Module             | 53.03.00.00.00.00.00.0F  |
| 10            | 1                   | 1         | S8-DOP         | DOP                                 | 53.14.00.00.00.00.00.32  |
|               |                     |           |                |                                     |                          |
|               |                     |           |                |                                     |                          |
|               |                     |           |                |                                     |                          |
|               |                     |           |                |                                     |                          |
|               |                     |           |                |                                     |                          |
|               |                     |           |                |                                     |                          |
|               |                     |           |                |                                     |                          |
| č             |                     |           |                |                                     |                          |
|               |                     |           |                |                                     |                          |

- 2. בחר רשת משנה 255 (מומלץ) או בכל רשת משנה רצויה, ואז לחץ על סמל זכוכית מגדלת לחיפוש.
- או לחיצה כפולה "modify Address". בחר את המכשיר שברצונך לשנות את הכתובת שלו ולאחר מכן לחץ על "על השורה של הבקר אותו אתה רוצה לשנות. על השורה של הבקר אותו אתה רוצה לשנות.
  - 4. יפתח לך חלון חדש, לאחר מכן הקלד את רשת המשנה ומזהה התקן החדש, ולאחר מכן לחץ על שמור.

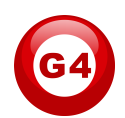

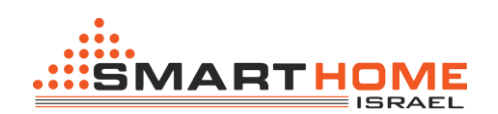

| General            |                         |            |     |  |
|--------------------|-------------------------|------------|-----|--|
| Subnet ID:         | 1                       | Device ID: | 200 |  |
| Model:             | SB-ZAudio2-DN           |            |     |  |
| MAC:               | 53.08.00.00.00.00.00.2F |            |     |  |
| Modify device addr | ess by MAC              |            |     |  |
| Subnet ID:         |                         | Device ID: |     |  |
|                    |                         | 2          | 4   |  |

5. לבסוף לחץ על "Exit" כדי לסגור את החלון.

## <u>שלבים בסיסים לתכנות תאורה, מנועים:</u>

- 1. בדוק את התקשורת בין המחשב שלך להתקנים ברשת ה S-BUS.
- שנה את הכתובות של ההתקנים (רשת משנה ומזהה התקן) רצוי לעבוד לפי הטבלה בהמשך.
  - 3. תן שם "REMARK" לכל אחד מההתקנים.
  - .4 בדוק את הרשמת ערוצים שקיבלת מהחשמלאי.
    - 5. תן שם "REMARK" לכל ערוץ בבקר.
  - .6 תבדוק את משך זמן עליה של תריס והגדר אותו בתוך הבקר.
    - 7. תן כתובת ושם לכול פנל
    - 8. הגדר תמונה לכל לחצן בפנל צג "DDP".
    - 9. בדוק את התכנות שלך ובצע שיפורים עם צריך
      - 10. לעשות גיבוי לכל אחד מההתקנים בפרויקט.

# <u>מהי שורת הקסם בתוכנה שלנו?:</u>

בתוכנה שלנו בכל ההתקנים ברשת ה S-BUS אתה תוכל למצוא את אותם שדות ובגלל זה קראנו לזה "שורת הקסם".

אם תרצה לשלוח כל פקודה עליך להשתמש ב"שורת הקסם" לכן עליך להכיר ולהבין את השימוש הפשוט בשורה זו, ברגע שתבין את השימור אתה תוכל להתמודד עם כל אחד מההתקנים שלנו.

| Function no. | Subnet ID | Device ID | Туре             | Parameter 1 | Parameter 2 | Parameter 3 |
|--------------|-----------|-----------|------------------|-------------|-------------|-------------|
| 1            | 1         | 50        | Invalid switch 👻 | 1           | 2           | N/A         |
| 2            | 10        | 11        | Invalid switch   | 12          | 13          | N/A         |
| 3            | 255       | 255       | Invalid switch   | 255         | 255         | N/A         |
| 4            | 255       | 255       | Invalid switch   | 255         | 255         | N/A         |
| 5            | 255       | 255       | Invalid switch   | 255         | 255         | N/A         |

אתה יכול להבחין ששורת הפקודות כוללת מספר שדות:

Function No: מצג את סדר/מספר האירועים המקסימאלי שאתה יכול להכניס בטבלה – משתנה בין ההתקנים או בהגדרת הלחצן שתבחר.

**Subnet ID:** רשת משנה (שם משפחה), אתה יכול לבחור בין 254 רשתות משנה – בשדה זה יש להכניס את הרשת משנה אליה אתה מעניין לפנות

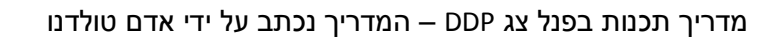

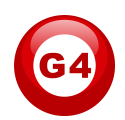

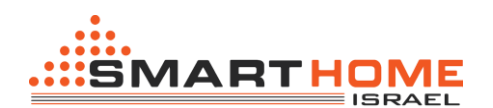

Device ID: מזהה התקן (שם פרטי), אתה יכול לבחור בין 254 מזהה התקן – בשדה הזה עליך להכניס את המספר המזהה הספציפי על ההתקן אליו אתה רוצה לפנות.

Type: מה סוג הפקודה שאתה מעוניים לשלוח, תשים לב בתמונה הבא שקיימים סוגים רבים של פקודות וכל פקודה תפקידי שונה והם מתאימות לסוגים שונים של התקנים.

| Function no. | Subnet ID | Device ID | Туре                                                                                                    | Parameter 1 | Parameter 2 | Parameter 3 |
|--------------|-----------|-----------|----------------------------------------------------------------------------------------------------|-------------|-------------|-------------|
| 1            | 1         | 50        | Scene switch 👻                                                                                          | 1           | 2           | N/A         |
| 2            | 10        | 11        | Invalid switch                                                                                          | 12          | 13          | N/A         |
| 3            | 255       | 255       | Scene switch<br>Sequence switch                                                                         | 255         | 255         | N/A         |
| 4            | 255       | 255       | Universal switch                                                                                        | 255         | 255         | N/A         |
| 5            | 255       | 255       | Curtain switch                                                                                          | 255         | 255         | N/A         |
|              |           |           | SMS control<br>Panel control<br>Broadcast scene<br>Broadcast channel<br>Security module<br>Zone-Audio 2 |             |             |             |

**Parameter 1 ,Parameter 2** and <mark>Parameter 3</mark> פרמטר 1, פרמטר 2 ופרמטר 3 קשורים לשדה "Type" " כמו בטבלה הבא:

| Function type                                 | Parameter 1         | Parameter 2              | Parameter 3            |
|-----------------------------------------------|---------------------|--------------------------|------------------------|
| Invalid<br>לא פעיל                            | N/A                 | N/A                      | N/A                    |
| Scene Switch<br>"סצנה"                        | Area Number         | Scene Number             | N/A                    |
| Sequence Switch<br>מחזור פקודות               | Area Number         | Sequence Number          | N/A                    |
| Universal Switch<br>לוגי/אינפרא               | Switch<br>Number    | ON / OFF                 | N/A                    |
| Single channel<br>Lights<br>אור/תריסים/ON-OFF | Channel<br>Number   | Brightness 0-100%        | Fade time<br>0S - 60 M |
| Panel control                                 | Invalid             | N/A                      | N/A                    |
| Panel control                                 | IR Receiver         | ON / OFF                 | N/A                    |
| Panel control                                 | Lock                | ON / OFF                 | N/A                    |
| Panel control                                 | AC Power            | ON / OFF                 | N/A                    |
| Panel control                                 | AC Cooling          | 0-30 C , 32- 86F         | N/A                    |
| Panel control                                 | ACFan Speed         | Auto/high/med/slow       | N/A                    |
| Panel control                                 | AC Mode             | Auto/Cooling/Heating/FAN | N/A                    |
| Panel control                                 | AC Heating          | 0-30 C , 32- 86F         | N/A                    |
| Panel control                                 | Rise temp           | 0-30 C , 32- 86F         | N/A                    |
| Panel control                                 | Reduse temp         | 1-5 C/F                  | N/A                    |
| Panel control                                 | LCD Backlit         | ON / OFF                 | N/A                    |
| Panel control                                 | LCD status ligh     | 1~100                    | N/A                    |
| Panel control                                 | Floor heating power | ON / OFF                 | N/A                    |

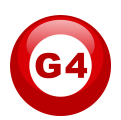

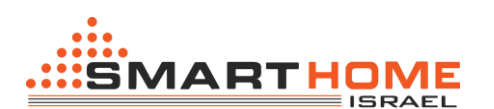

| Panel control | Floor heating mode | Normal-day-night -away | N/A |
|---------------|--------------------|------------------------|-----|
| Panel control | Goto page          | 1~7                    | N/A |

| Function type | Parameter 1                | Parameter 2                                               | Parameter 3     |
|---------------|----------------------------|-----------------------------------------------------------|-----------------|
| Zone-audio 2  | Source Control             | SD Card/Audio In/FTP<br>Server/FM Radio                   | N/A             |
| Zone-audio 2  | Play Mode                  | No Repeat/ Repeat Song/<br>Continued/ Repeat all          | N/A             |
| Zone-audio 2  | Play List/Radio<br>Channel | PREV Play List/Next Play<br>ListSpecify Play List No/PREV | N/A             |
| Zone-audio 2  | Play Control               | PREV Song/Next<br>Song/Play/Stop                          | N/A             |
| Zone-audio 2  | Volume Control             | VOL                                                       | 0-100           |
| Zone-audio 2  | Volume                     | TREBLE                                                    | Reduce/increase |
| Zone-audio 2  | Volume                     | BASS                                                      | Reduce/increase |
| Zone-audio 2  | Play Specify Song          | Folder No.                                                | Song No.        |

במדריך הזה תלמד על חלק מהפונקציות בפנל Dynamic **D**isplay **P**anel) DDP) שליטה על תאורה, תרחישים והגדרות מזגן.

### <u>סקירה כללית על הפנל צג DDP:</u>

התצוגה דינמית בפנל DDP היא פנל LCD הראשון בעולם שיכול לשלוט באורות, תריסים / וילונות/ שער רכב, אבטחה, מיזוג האוויר, מוסיקה, מקלט אינפרא אדום מובנה עם חיישן טמפרטורה.

בפנל DDP יש 4 כפתורים לפקודות וכפתור 1 למעבר בין דפים, 4 דפים רב שימושי, דף שליטה על מזגן, חימום ריצפה ודף יעודי לשליטה על הברק מוזיקה, קיימת אפשרות של נעילת דפים עם סיסמא ודפ ההגדרות.

כל לחצן יכול לשמש כלחצן המופעל הלחיצה אחת, לחיצה כפולה, לחיצה על ימין ושמאל, פונקצית של לחיצה רגעית ו/או לחיצה ממושכת.

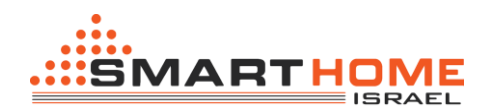

### <u>כתובת פנל, הגדרות שפה, דף הבית וסיסמא:</u>

הגדרות אלה יכולות להתבצע ידני מדף ההגדרות אשר מובנה בפנל או באמצעות התוכנה smart cloud. כדי להגדיר את כתובת באופן ידני, בצע את הפעולות הבאות:

- 1. עליך ללחוץ על הכפתור הראשון והרבעי בפנל DDP יחד במשך כמה שניות
  - 2. דף ההגדרה יופיע לך כפי שאתה יכול לראות

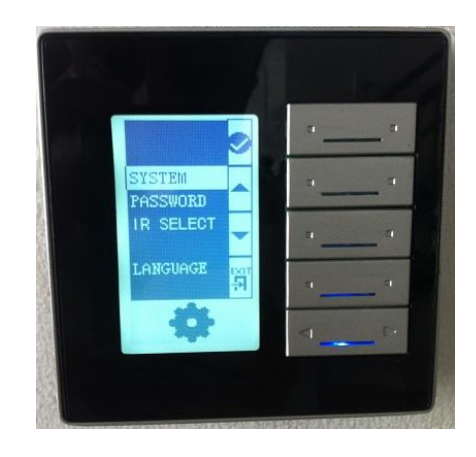

 כמו שאתה יכול לראות מהתפריט בצד ימין של המסך עוברים בין הפונקציות הקיימות בעזרת הכפתורים 1-4 כפתור מס' 1 = אישור.

- כפתור מס' 2 = עליה למעלה.
- כפתור מס' 3 = ירידה למטה.
  - כפתור מס' 4 = חזרה/יציאה.
- 4. בחר בהגדרות מערכת "system" על ידי לחיצה על אישור (כפתור מס' 1).יפתח לך תפריט נוסף

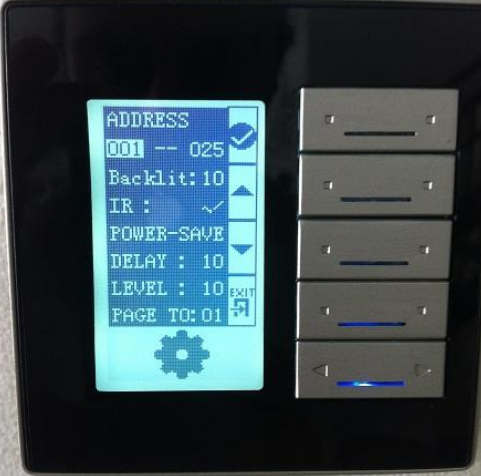

5. אתה יכול לראות שהכתובת מורכבת משני קטעים של מספרים המתייחסים לרשת המשנה, ומזהה מכשיר.

6. עכשיו אתה יכול לשנות את הכתובת באמצעות כפתור מס' 2 במידה ואתה רוצה לעלות במספר וכפתור מס' 3 במידה ואתה רוצה לעלות במספר וכפתור מס' 3 במידה ואתה רוצה לרדת במספר, לחיצה על כפתור מס' 1 תאשר את הכתובת שבחרת, לחצן מס' 4 יוציא אותך אחורה לתפריט הקודם.

7. כמו כן, בתפריט הנוכחי אתה יכול לשנות את עוצמת התאורה של הפנל ואת משך הזמן שהאור יפעל בפנל צג מהרגע שלחצת על אחד הכפתורים. ובאותו תפריט אתה יכול לקבוע את דף הבית אלין אתה מעוניין שהפנל יעבור בצורה אוטומטית לאחר זמן מסוים שלא נגעו בפנל, לחצן מס' 4 יוציא אותך אחורה לתפריט הקודם.

שינוי הכתובת באופן ידני הינה נוחה ומהירה למתכנת להקצות את הכתובות בפנל לפי כל תכנות של פרויקט חדש. 🎴

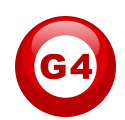

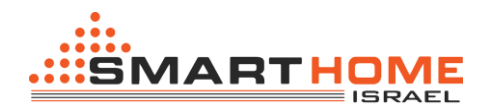

אתה יכול גם להשתמש בהגדרת הסיסמה לנעילת הדפים באופן ידני. כדי להגדיר את הגדרות הסיסמה, בצע את הפעולות הבאות:

- 1. בפנל DDP יש ללחוץ על הכפתורים (4 ו 1) יחד במשך כמה שנית.
  - 2. דף ההגדרה יופיע לך כפי שאתה יכול לראות.

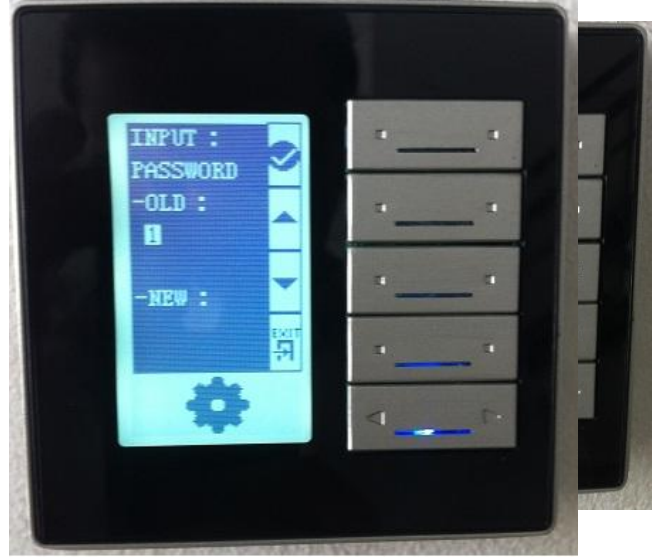

3. עבור לשורה השנייה "password" על ידי לחיצה על החץ למטה (כפתור מס' 3) ולאחר מכן לחץ על אישור (כפתור מס' 1), דף הסיסמא יופיע.

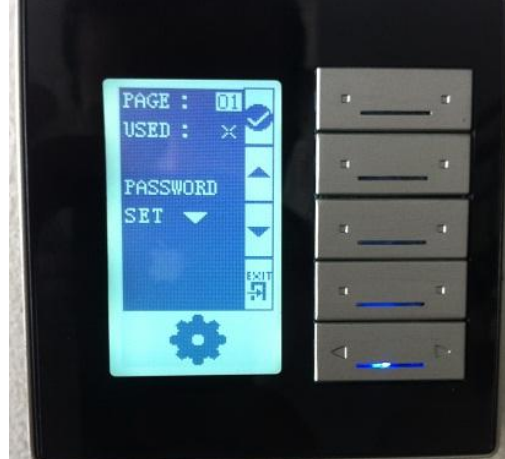

4. בהגדרת עמוד אתה יכול לבחור את מספר העמוד שאתה מעוניין לנעול על ידי סיסמא, לאחר מכן לחץ על אישור (כפתור מס' 1)

5. ב "USED" אתה יכול להשתמש בחץ למעלה כדי להפעיל או לבטל את הסיסמא בדף ולאחר מכן לחץ על לאישור (כפתור מס' 1)

6. כדי לקבוע את הסיסמא אתה צריך ללחוץ על כפתור 3 חץ מטה כדי לשנות את הסיסמה, התפריט הבא יופיע

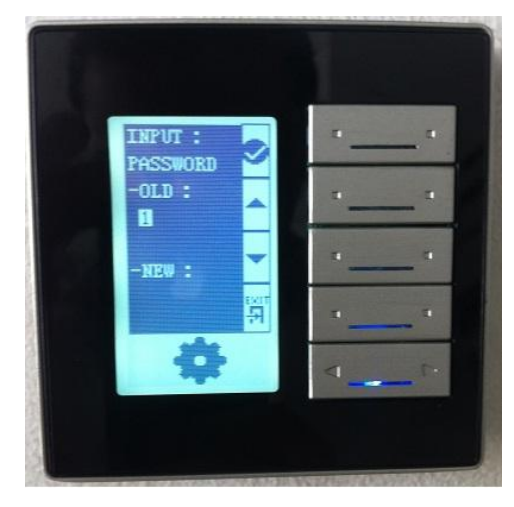

מדריך תכנות בפנל צג DDP – המדריך נכתב על ידי אדם טולדנו

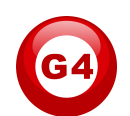

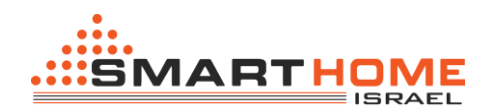

7. כדי לשנות את הסיסמה אתה צריך להזין את הסיסמה הישנה שלך ולאחר מכן את הסיסמה החדשה שלך (סיסמת ברירת המחדל היא 0000).

8. ב "OLD" הקלד את הסיסמה הישנה (או את סיסמת בררת מחדל) שלך על ידי שימוש בכפתור מס' 2, 3 כדי לשנות את מספר וכפתור מס' 1 לאשר ולעבור לספרה הבאה .

9. ב "NEW" הקלד את הסיסמה החדשה שלך על ידי שימוש בכפתור מס' 2, 3 כדי לשנות את מספר וכפתור מס' 1 לאשר ולעבור לספרה הבאה .

. 10. לאחר שתסיים לחץ על כפתור מס' 4 לחזרה

הדף הבא יופיע כדי לאשר את ההגדרה החדשה הסיסמה.

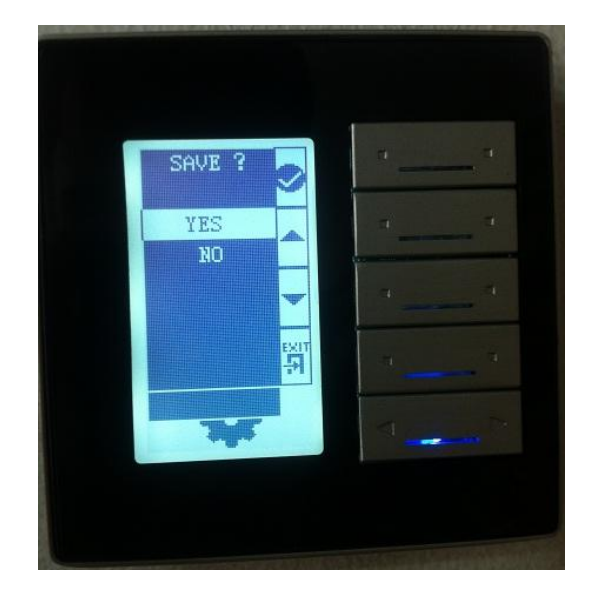

- .11 בחר בין כן או לא על ידי לחיצה על כפתור מס' 2,3
- 12. כדי לשמור את השינוי בחר כן ולאשר לחץ על כפתור מס' 1
- 13. הדף שמוגן על ידי סיסמא יהיה נעול לאחר 20 שניות באופן אוטומטי ולא יכול להיות פתוח, אלא אם אתה תקליד את הסיסמה הנכונה שלך.

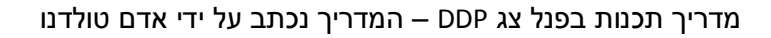

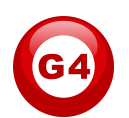